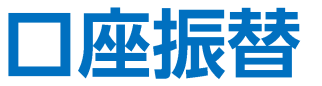

## LION FX for iPhone

## FX口座とCFD口座間で資金の振り替えを行うことができます。

| ••• docomo | ĉ          | 13:20 |           | 42% 💶 '  |
|------------|------------|-------|-----------|----------|
| ≡          |            | リスト   | パネルS パネ   | ur 🔅     |
| 通貨ペン(      | BID        | SP    | ASK       | 前日比      |
| USD/JPY    | 114.576    | 0.8   | 114.584   | ▼0.040   |
| EUR/JPY    | 129.699    | 0.5   | 129.704   | ▼0.129   |
| GBP/JPY    | 155.758    | 1.3   | 155.771   | ▼0.027   |
| AUD/JPY    | 82.312 🔻   | 0.7   | 82.319▼   | ▼0.003   |
| NZD/JPY    | 79.262 🔺   | 1.0   | 79.272    | ▲1.692   |
| CAD/JPY    | 91.600     | 1.7   | 91.617    | ▲0.000   |
| CHF/JPY    | 124.932    | 3.0   | 124.962   | ▼0.019   |
| ZAR/JPY    | 7.377      | 1.0   | 7.387     | ▲0.001   |
| TRY/JPY    | 8.443      | 1.9   | 8.462     | ▼0.017   |
| EUR/USD    | 1.13265 🔻  | 0.4   | 1.13269 🔻 | ▼0.00013 |
| GBP/USD    | 1.35983 🔻  | 1.0   | 1.35993 🔻 | ▲0.00069 |
| EUR/GBP    | 0.83283 🔺  | 1.0   | 0.83293 🔺 | ▼0.00026 |
| AUD/USD    | 0.71838    | 0.9   | 0.71847   | ▲0.00013 |
| EUR/CHF    | 1.03813    | 3.0   | 1.03843   | ▼0.00055 |
| レート一覧      | チャート ポジション | 一覧 注文 | ■ クイック注3  | 文 通常注文   |

①画面左上のメニューキーをタップします。

| atl docor | mo 😤 13:21 | 41 <b>% </b> 🕩 |  |
|-----------|------------|----------------|--|
|           | 🖟 LIONFX   |                |  |
| レート/チ     | ヤート        | 通貨             |  |
| 1         | レート一覧      | USD            |  |
| $\approx$ |            | EUR            |  |
| ((†µ)     | レート通知      | GBP/           |  |
| ポジショ:     | ン/注文       | AUD            |  |
| P         | ポジション一覧    | NZD/           |  |
|           | 注文一覧       | CAD            |  |
|           | クイック注文     | CHF            |  |
| -         | 注文         | ZAR/           |  |
|           | ポジション集計    | TRY            |  |
|           | スワップ振替     | EUR/           |  |
| 履歴        |            | GBP/           |  |
| <b>R</b>  | 注文履歴       | EUR/           |  |
|           | 約定履歴       | AUD/           |  |
|           | 入出金履歴      | EUR/           |  |
|           | 期間損益集計     |                |  |

②メニューが表示されます。

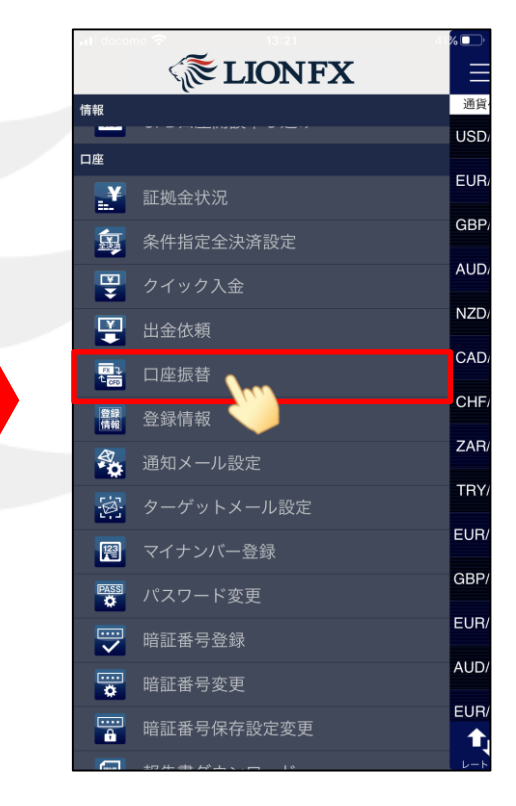

③メニューをスクロールさせて、 【口座振替】をタップします。

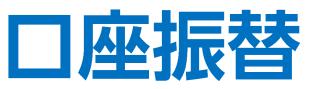

## LION FX for iPhone

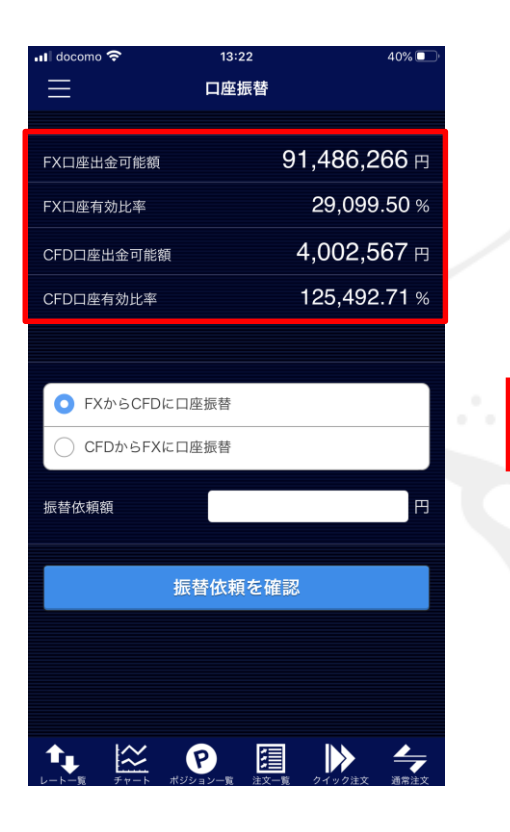

④【口座振替】画面が表示されます。 【FX口座出金可能額】~【CFD口座有効比率】 までを確認し、口座の資金を確認します。

| ll docomo 중 1:<br>디프             | 3:22 40% 	□ ·<br>E振替 |
|----------------------------------|----------------------|
| FX口座出金可能額                        | 91,486,266 円         |
| FX口座有効比率                         | 29,099.50 %          |
| CFD口座出金可能額                       | 4,002,567 円          |
| CFD口座有効比率                        | 125,492.71 %         |
|                                  |                      |
| <ul> <li>FXからCFDに口座振替</li> </ul> | F                    |
| ○ CFDからFXに口座振替                   |                      |
| 辰替依頼額                            | P                    |
| 振替依                              | 頼を確認                 |
|                                  |                      |
| t. 😂 P                           | □ ▶ 4                |

⑤振替の種別を選択します。

・FX口座の資金をCFD口座へ振替したい場合

 →「FXからCFDに口座振替」
 ・CFD口座の資金をFX口座へ振替したい場合
 →「CFDからFXに口座振替」

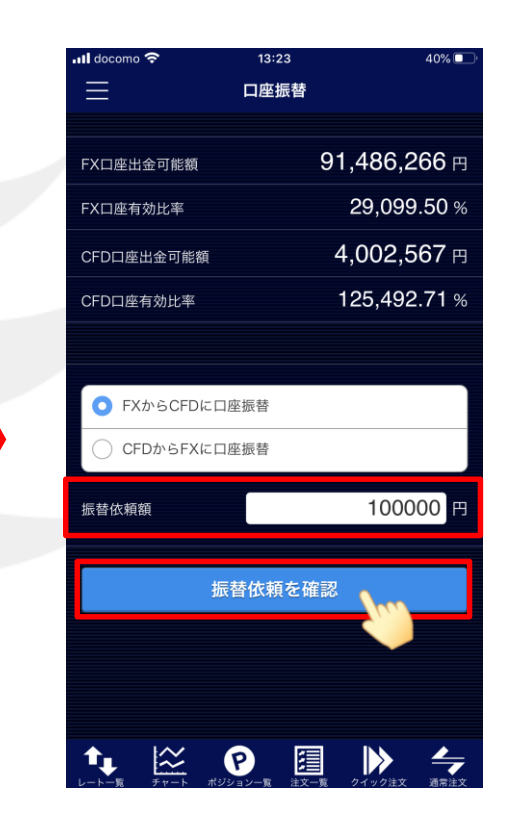

⑥出金可能額の範囲内で【振替依頼額】を入力し、 【振替依頼を確認】ボタンをタップします。

Þ.

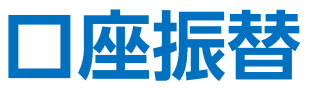

## LION FX for iPhone

| 📶 docomo 奈  | 13:23                                                                                                    | 40% 🔲 '     |  |  |  |
|-------------|----------------------------------------------------------------------------------------------------|-------------|--|--|--|
| <b>く</b> 戻る | 口座振替確認                                                                                                    |             |  |  |  |
|             |                                                                                                    |             |  |  |  |
| 依頼内容        | FXからCF                                                                                                    | -Dに口座振替     |  |  |  |
| 出金口座        |                                                                                                    | FX口座        |  |  |  |
| 出金額         |                                                                                                    | 100,000 円   |  |  |  |
| 出金後有効比率     | 2                                                                                                    | 29,065.40 % |  |  |  |
|             |                                                                                                    |             |  |  |  |
| 出金前口座状態(最終更 | 新 01/19 13:22:09)                                                                                                   |             |  |  |  |
| FX口座出金可能額   | 91,                                                                                                    | 486,266 円   |  |  |  |
| FX口座有効比率    | 2                                                                                                    | 29,099.50 % |  |  |  |
| CFD口座出金可能額  | 4,                                                                                                    | 002,567 円   |  |  |  |
| CFD口座有効比率   | 12                                                                                                    | 25,492.71 % |  |  |  |
| 振替依頼を実行     |                                                                                                    |             |  |  |  |
|             | P     E     E     E     S     S     S     S     S     S     S     S     S     S     S     S     S     S     S     S |             |  |  |  |

⑦【口座振替確認】画面が表示されます。 振替後の有効比率等が表示されますので 内容を確認し【振替依頼を実行】ボタンをタップします。

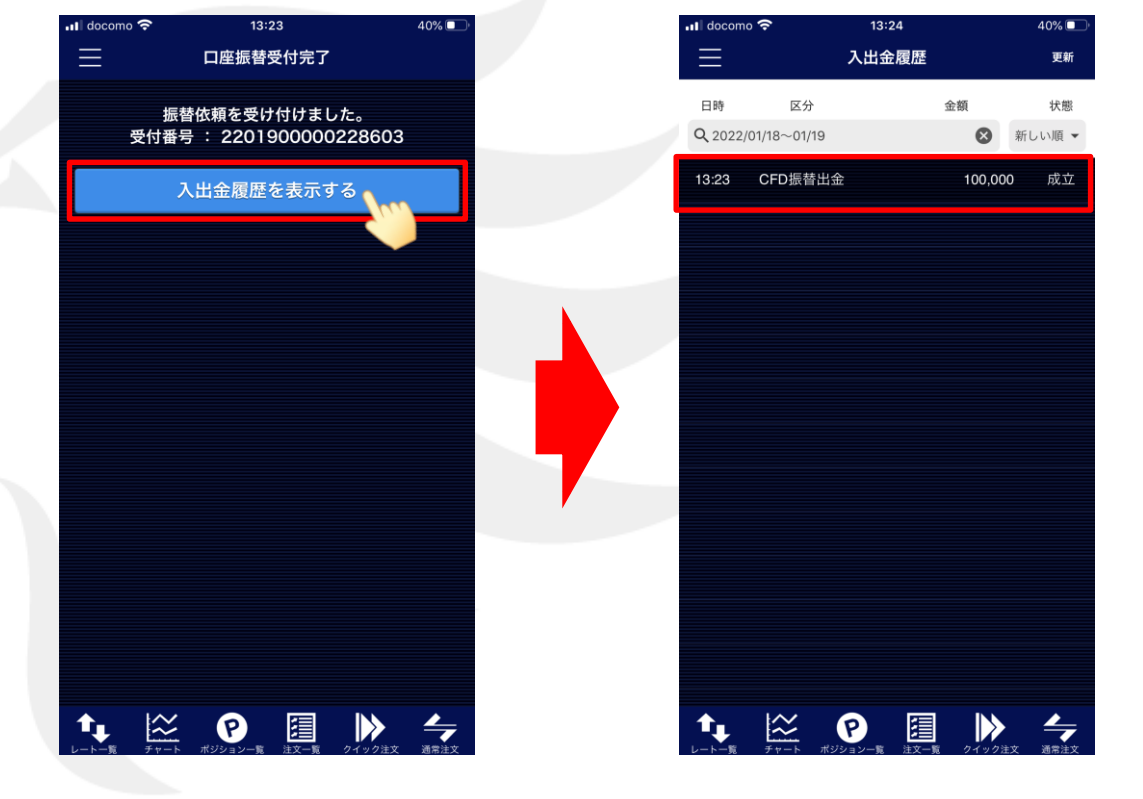

⑧振替依頼受付のメッセージが表示され、即座に資金の振替が行われます。【入出金履歴を表示する】をタップします。

⑨振替の成立が確認できました。